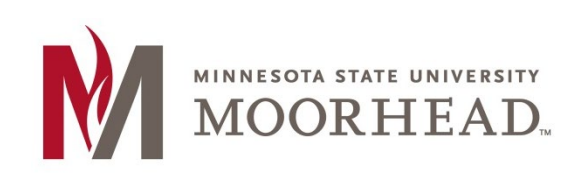

## **Topic: Install Software from the Software Center (Campus PCs only)**

Use the following instructions to install software on a campus-owned, Windows-based PC (e.g., faculty/staff computer). This is accomplished using the Microsoft Software Center. The following example will show how to install Blender via the Software Center.

Note: It is recommended to restart your PC prior to installing software from the Software Center to prevent any pending Windows updates from interfering with the installation.

1. Click on the **Start** button in the bottom left corner of your desktop.

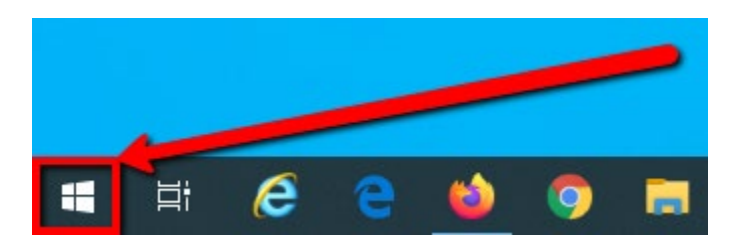

2. Enter "Software Center" into the search window. Once the Software Center app shows in search results, click Open.

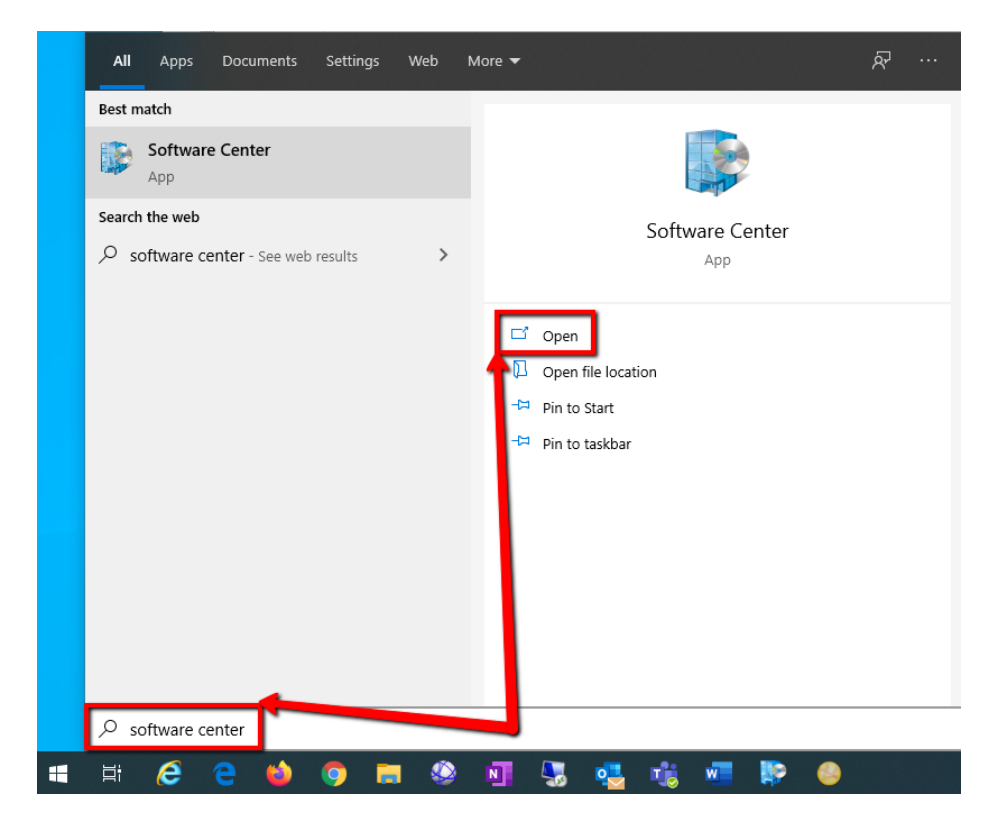

- **3.** Software Center opens to a listing of all software that is available for you to install. You can also search for the software you are looking for via the search box.
- 4. Once you have located the software you would like to install, click on the software name/icon

| Software Center                                                                                                    |                                                                                                    | - 0               |
|----------------------------------------------------------------------------------------------------|----------------------------------------------------------------------------------------------------|-------------------|
| MSU Moorhead IT                                                                                                    |                                                                                                    |                   |
| <ul> <li>Applications</li> <li>Updates</li> <li>Operating Systems</li> <li>Installation status</li> <li>Device compliance</li> <li>Options</li> </ul> | All Required     Filter:     All       Sort by:     Most recent       Image: Comparison of the second of the second of the | nder ≯<br>V≣ ∷≣ ∎ |
| ilick Install Software Center MSU Moorhead IT                                                                                                    |                                                                                                    | – 🗆 X             |
| <ul> <li>Applications</li> <li>Updates</li> <li>Operating Systems</li> <li>Installation status</li> <li>Device compliance</li> <li>Options</li> </ul> | Applications & Application details                                                                                                    | <b>₽</b>          |

5.

6. Software Center will download the installation files from MSUM servers, then initiate the install.

| Blender                                                                                                    |
|----------------------------------------------------------------------------------------------------|
| Published by Blender                                                                                                |
| Cancel OInstalling                                                                                                  |
| Status: Downloading (0% complete)<br>Version: 2.79b                                                                 |
| Restart required: Might be required<br>Download size: 83 MB<br>Estimated time: Not specified<br>Total components: 1 |
| Date Modified: 11/18/2019                                                                                           |

7. Once completed, the status in Software Center will show as Installed

| $\mathbf{z}$ | Blender                                                                                                    |
|--------------|----------------------------------------------------------------------------------------------------|
|              | Published by Blender                                                                                                    |
|              | Uninstall                                                                                                    |
|              | Status: Installed<br>Version: 2.79b<br>Date published: Not specified                                                                            |
|              | Restart required: Might be required<br>Download size: 83 MB<br>Estimated time: Not specified<br>Total components: 1<br>Date Modified: 3/23/2020 |

8. Your software is now available for use.

## **For More Information**

. O

Please contact the IT Helpdesk at support@mnstate.edu or 218.477.2603 if you have questions about this material.